# 6. VALIDACIÓN

En este capítulo se presenta un ejemplo de uso de esta herramienta, con indicaciones de todos los pasos a seguir para la introducción de datos y la obtención de resultados.

El ejemplo expuesto, está integrado por las siguientes acciones:

- Paso 0: Acceso al Menú y selección de la BD
- Paso 1: Clasificación de los Activos
- Paso 2: Introducción de Amenazas
- Paso 3: Relación Amenazas con Tipos de Activos
- Paso 4: Introducción de Activos
- Paso 5: Establecimiento de la dependencia entre Activos
- Paso 6: Degradación que provocan las Amenazas sobre los Activos
- Paso 7: Introducción de Salvaguardas
- Paso 8: Disminución de la Degradación debido a las Salvaguardas
- Paso 9: Definición de las distintas Fases
- Paso 10: Aplicación de las Salvaguardas sobre los Activos
- Paso 11: Generación de los informes
  - Impacto Acumulado
  - Impacto Repercutido
  - Riesgo Acumulado
  - Riesgo Repercutido
  - Comparativas Gráficas
  - Resultados Totales

# 6.1. Paso 0: Acceso al Menú y selección de la BD

Al acceder a la aplicación aparece el menú principal, desde el que accederemos a todos los diálogos de los que dispone la herramienta.

Se observan dos columnas diferenciadas, una de introducción de datos y otra de obtención de resultados. Además en la esquina superior derecha observamos el botón "BD".

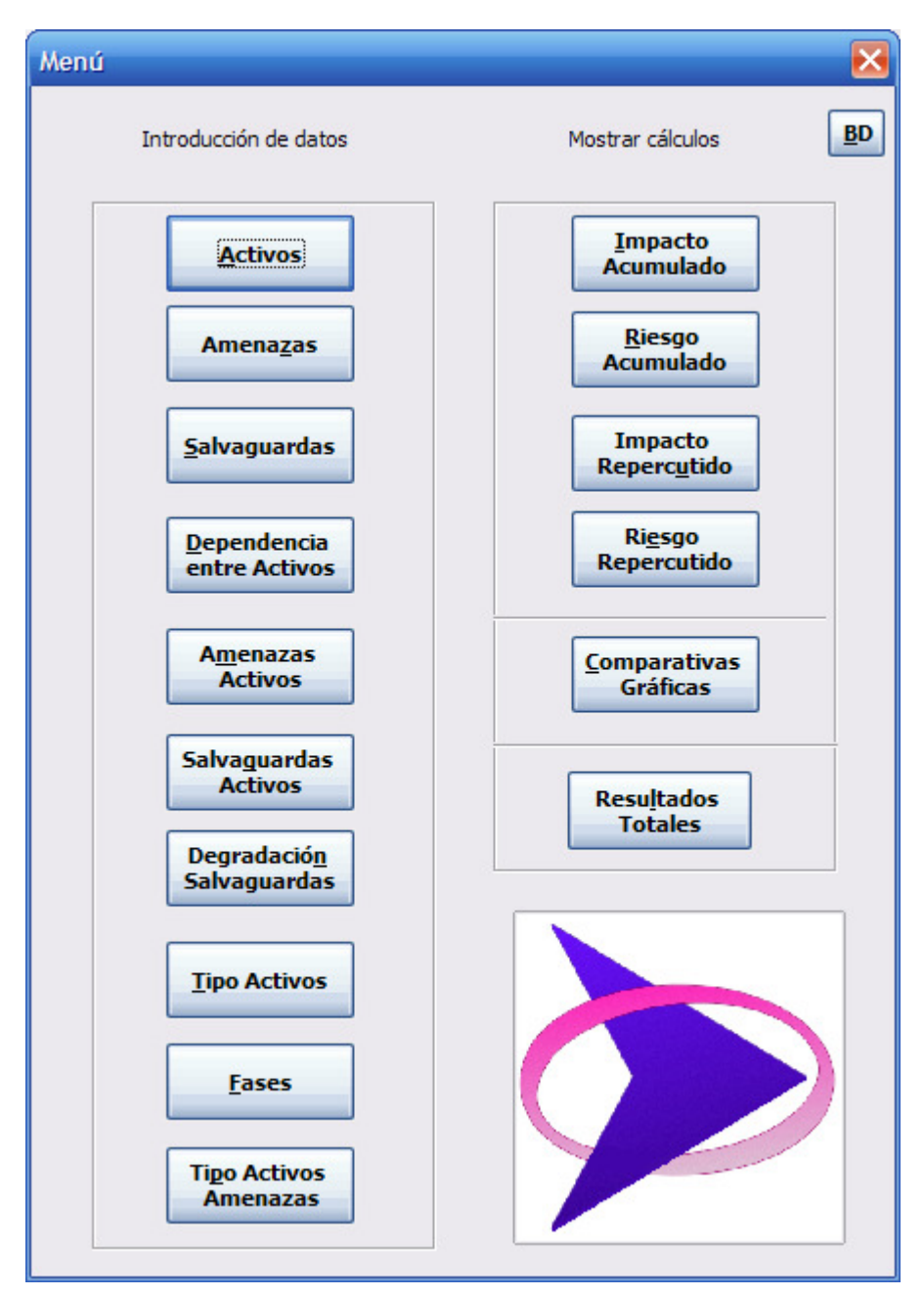

Pantalla 6.1

El botón "BD" sirve para establecer la Base de Datos a la que queremos referenciar. Al pulsar en ese botón por primera vez nos aparece un mensaje indicando que aun no hemos introducido el nombre de la base de datos.

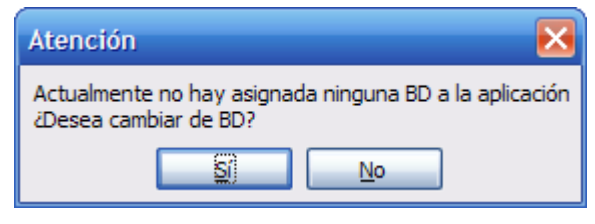

Pantalla 6.2

Al elegir "Si" nos aparece un cuadro de introducción de datos , en el que tenemos que ingresar el nombre de la base de datos.

| Atención                   | ×       |
|----------------------------|---------|
| Escriba el nombre de la BD | Aceptar |
|                            |         |
|                            |         |

Pantalla 6.3

Una vez realizada la acción anterior y pulsado el botón "Aceptar", ya podemos empezar a usar la aplicación. Si volvemos a pulsar el botón "BD" nos indica el nombre de la BD que se está referenciando en esos momentos, y nos da opción a cambiarla.

| Atención                                                      | $\mathbf{\overline{X}}$ |  |
|---------------------------------------------------------------|-------------------------|--|
| El nombre de la BD actual es: prueba<br>¿Desea cambiar de BD? |                         |  |
| <u>s</u>                                                      | No                      |  |

Pantalla 6.4

Una vez que hemos cargado el nombre de la BD, lo primero que tenemos que hacer será introducir todos los datos del sistema que queremos analizar. A continuación se describe paso a paso cómo realizar correctamente esta tarea, y se indica el orden que se aconseja seguir al rellenar los datos.

## 6.2. Paso 1: Clasificación de Activos

Lo primero que se debe hacer es clasificar los activos dentro de una jerarquía, de manera que se puedan definir características comunes para activos que pertenezcan al mismo grupo. A continuación se describe como hacerlo.

En el menú principal tras pulsar el botón "Tipo Activos" aparece el siguiente diálogo:

| Tipo | Activo             |            |         | X         |
|------|--------------------|------------|---------|-----------|
|      | Nombre             |            |         |           |
|      | <u>C</u> omentario |            |         |           |
|      |                    |            | ACEPTAR |           |
|      | Nombre             | Comentario |         | VELIMINAR |
|      |                    |            |         |           |

Pantalla 6.5

## En los cuadros de texto se introduce el nombre del grupo y una breve descripción .

| o Activo                                                   |                   |   |         | ×                |
|------------------------------------------------------------|-------------------|---|---------|------------------|
| Nombre<br>Soportes de Información                          |                   |   |         |                  |
| <u>C</u> omentario<br>Dispositivos físicos que permiten al | macenar informac. | ] |         |                  |
|                                                            |                   |   | ACEPTAR |                  |
| Nombre Comenta                                             | rio               |   |         |                  |
|                                                            |                   |   |         |                  |
|                                                            |                   |   |         | $\triangleright$ |

#### Pantalla 6.6

# Al pulsar "Aceptar" se almacena en la BD y aparece en el listado.

| Tipo Activo                                               | ×         |
|-----------------------------------------------------------|-----------|
| Nombre                                                    |           |
| <u>C</u> omentario                                        |           |
|                                                           | CANCELAR  |
| Nombre Comentario                                         | VELIMINAR |
| Soportes de Información Dispositivos físicos que permiten |           |
|                                                           |           |

Pantalla 6.7

| Activo                  |                                    |          |
|-------------------------|------------------------------------|----------|
| Nombre                  |                                    |          |
| <u>C</u> omentario      |                                    |          |
|                         |                                    |          |
| Nombre                  | Comentario 🔨                       |          |
| Soportes de Información | Dispositivos físicos que permite   | VELIMINA |
| Servicios               | servicio final, instrumental o c = |          |
| Datos / Información     | Cualquier tipo de información qu   |          |
| Aplicaciones            | Tareas automatizadas               |          |
| Equipos Informáticos    | Soportan los servicios que prest   |          |
| Redes de comunicaciones | Llevan datos de un sitio a otro 🔜  |          |
| Equipamiento auxiliar   | Otros equipos que sirven de sopo   |          |
| <                       | >                                  |          |

De igual forma continuamos hasta introducir todos los tipos de activos que queramos.

#### Pantalla 6.8

Si se quiere eliminar un tipo de activos, se selecciona y tras pulsar el botón "ELIMINAR" queda suprimida de la base de datos y desaparece del listado.

### 6.3. Paso 2: Introducción de las Amenazas

Ahora se introducen las amenazas que afectan a la organización a analizar. En el menú principal tras pulsar el botón "Amenazas" nos aparece el siguiente diálogo:

| Intro | ducir Amenazas        | $\mathbf{X}$ |
|-------|-----------------------|--------------|
|       | Amenazas Introducidas |              |
|       |                       |              |
|       | ≡                     |              |
|       |                       |              |
|       |                       |              |
|       |                       |              |
|       | <u>C</u> omentario    |              |
|       |                       |              |
|       |                       | ·            |

Pantalla 6.9

Inicialmente el listado de amenazas introducidas aparecerá vacío, conforme vayamos introduciendo nuevas amenazas, éstas se irán mostrando ordenadas alfabéticamente en el recuadro.

Para definir una amenaza pulsamos el botón "AÑADIR" y se carga el segundo diálogo (Pantalla 6.10).

En él se rellena el campo nombre y si se desea se introduce un breve comentario relacionado con dicha amenaza (Pantalla 6.11).

| Introducir Amenazas |
|---------------------|
|                     |
|                     |
|                     |
| Nombre Amenaza      |
|                     |
|                     |
|                     |
|                     |
| Comentario          |
|                     |
|                     |
|                     |
|                     |
|                     |
|                     |
|                     |

Pantalla 6.10

| Introducir Amenazas                             | × |
|-------------------------------------------------|---|
|                                                 |   |
|                                                 |   |
|                                                 |   |
|                                                 |   |
| Nombre Amenaza                                  |   |
| Difusión de software dañino                     |   |
|                                                 |   |
|                                                 |   |
|                                                 |   |
| Comentario                                      |   |
|                                                 |   |
| Propagación de virus, esplas, gusanos, d'oyanos |   |
|                                                 |   |
|                                                 |   |
|                                                 |   |
|                                                 |   |
| VACEPTAR CANCELAR                               |   |
|                                                 |   |

#### Pantalla 6.11

Al pulsar el botón "ACEPTAR", regresamos a la página 1 del diálogo, y vemos como se

carga la nueva amenaza introducida.

| ntroducir Amenazas          |  |                  |
|-----------------------------|--|------------------|
| Amenazas Introducidas       |  |                  |
| Difusión de software dañino |  |                  |
| <u>C</u> omentario          |  | _                |
|                             |  | $\triangleright$ |

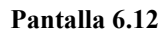

Continuamos haciendo lo mismo hasta que cargamos el catálogo de amenazas deseado.

| Introducir Amenazas<br>Amenazas Introducidas                                                                                                    | ×                |
|----------------------------------------------------------------------------------------------------|------------------|
| Ataque destructivo<br>Avería de origen físico o lógico<br>Caída del sistema por agotamiento c<br>condiciones inadecuadas de temperi<br>Corte del suministro eléctrico<br>Degradación de los soportes de almi<br>Denegación de servicio<br>Desastres industriales<br>Desastres naturales<br>Destrucción de informacion<br>Difusión de software dañino<br>Errores de configuración<br>Errores de los usuarios | <b>VELIMINAR</b> |
| <u>C</u> omentario                                                                                                    |                  |

Pantalla 6.13

Si deseamos consultar el comentario que se introdujo para una amenaza concreta, sólo tenemos que seleccionarla y automáticamente aparecerá la descripción asociada en el cuadro de texto de abajo.

| Introducir Amenazas<br>Amenazas Introducidas                                                                                                    | X                |
|----------------------------------------------------------------------------------------------------|------------------|
| Ataque destructivo<br>Avería de origen físico o lógico<br>Caída del sistema por agotamiento c<br>condiciones inadecuadas de tempera<br>Corte del suministro eléctrico<br>Degradación de los soportes de alma<br>Denegación de servicio<br>Desastres industriales<br>Desastres naturales<br>Destrucción de informacion<br>Difusión de software dañino<br>Errores de configuración<br>Errores de los usuarios | VELIMINAR        |
| <u>C</u> omentario                                                                                                    |                  |
| Propagación de virus, espías, gusanos, troyanos                                                                                                    | $\triangleright$ |

Pantalla 6.14

Si se quiere eliminar una amenaza, se selecciona y tras pulsar el botón "ELIMINAR" queda suprimida de la base de datos y desaparece del listado.

### 6.4. Paso 3: Relación Amenazas con Tipos de Activos

Ahora toca definir numéricamente como afecta una amenaza a un tipo de activo concreto. Así, cuando a un activo lo asignemos a un grupo predefinido, automáticamente se cargarán los datos de degradación y frecuencia que hayamos introducido en esta pantalla. Esto ahorrará tiempo en la carga de datos.

Además si posteriormente queremos modificar algún elemento en concreto podremos hacerlo sin que los demás recojan este cambio.

Es importante que esta pantalla se rellene con posterioridad a la clasificación de los activos (paso 1) y a la introducción de las amenazas (paso 2).

En la pantalla 6.15, vemos que en el listado de la izquierda se cargan los tipos de activos que hayamos introducido en el paso 1, y a la derecha aparecen todas las amenazas del sistema (cargadas en el paso 2). En ambos casos aparecen ordenadas alfabéticamente.

Seleccionamos un elemento de cada listado (o varios si deseamos multiselección) y definimos en los cajetines las degradaciones y frecuencias (pantalla 6.16).

| o Activo Amenaza                                                                                                    |                                                                                                    | Đ              |
|----------------------------------------------------------------------------------------------------|----------------------------------------------------------------------------------------------------|----------------|
| Tipo Activo                                                                                                    | <u>A</u> menaza                                                                                                    |                |
| Aplicaciones<br>Datos / Información<br>Equipos Informáticos<br>Instalaciones<br>Redes de comunicaciones<br>Servicios<br>Soportes de Información | Ataque destructivo<br>Averia de origen físico o lógico<br>Caída del sistema por agotamiento de reci<br>condiciones inadecuadas de temperatura :<br>Corte del suministro eléctrico<br>Degradación de los soportes de almacena<br>Denegación de servicio<br>Desastres industriales<br>Desastres naturales<br>Destrucción de informacion<br>Difusión de software dafino<br>Errores de los suarios<br>Errores de los suarios<br>Errores de mantenimiento (software)<br>Errores de mantenimiento (software) | CANCELAR       |
| Degradación de:<br>Disponibilidad Integridad<br>Comentario                                                                                      | Confidencialidad Autenticidad Trazabilidad                                                                                                    | Frecuencia     |
| Tipo Activo Amenazas Disponibi:                                                                                                    | lidad Integridad Confidencialid                                                                                                    | ad Autenticida |
|                                                                                                    |                                                                                                    |                |
| (*)                                                                                                    |                                                                                                    |                |
|                                                                                                    | ,                                                                                                    |                |

Pantalla 6.15

| Tipo Activo                                                                          | Amenaza                                                                                                    |
|--------------------------------------------------------------------------------------|----------------------------------------------------------------------------------------------------|
| Aplicaciones<br>Datos / Información<br>Equipamiento auxiliar<br>Equipos Informáticos | Ataque destructivo<br>Avería de origen físico o lógico<br>Caída del sistema por agotamiento de recu<br>condiciones inadecuadas de temperatura                                                                    |
| Instalaciones<br>Redes de comunicaciones<br>Servicios                                | Corte del suministro eléctrico<br>Degradación de los soportes de almacenar<br>Denegación de servicio                                                                                                    |
| Soportes de Información                                                              | Desastres industriales<br>Destres naturales<br>Destrución de informacion<br>Difusión de software dafino<br>Errores de los usuarios<br>Errores de mantenimiento (hardware)<br>Errores de mantenimiento (software) |
| Degradación de:<br>Disponibilidad Integridad<br>10 💌 30 💌                            | Confidencialidad Autenticidad Trazabilidad Frecuencia<br>10 20 20 20 40 20                                                                                                    |
| <u>C</u> omentario                                                                   |                                                                                                    |
| <u>C</u> omentario<br>Tipo Activo Amenazas Dispon:                                   | ibilidad Integridad Confidencialidad Autenticida                                                                                                    |
| Comentario<br>Tipo Activo Amenazas Dispon:                                           | ibilidad Integridad Confidencialidad Autenticida                                                                                                    |
| Comentario<br>Tipo Activo Amenazas Dispon:                                           | ibilidad Integridad Confidencialidad Autenticida                                                                                                    |
| Comentario<br>Tipo Activo Amenazas Dispon:                                           | ibilidad Integridad Confidencialidad Autenticida                                                                                                    |

Pantalla 6.16

Una vez que pulsemos "ACEPTAR" esta relación se almacena en la BD y además se refleja en el listado inferior (Pantalla 6.17)

Podemos observar también que como aun se mantienen seleccionados elementos de los listados superiores derecho e izquierdo, en los 6 desplegables aparecen los valores que se definieron para esa pareja tipo activo-amenaza.

En caso de que haga multiselección (es decir elijo varios tipos de activos y/o varias amenazas) sólo aparecerán rellenos los cajetines desplegables cuyo valor coincida para todos los casos seleccionados. Los que sean distintos aparecerán vacíos.

El botón "Cancelar" deselecciona los listados y borra los datos introducidos en los cajetines desplegables.

Seguiremos introduciendo relaciones hasta que deseemos. Si alguna no es correcta, simplemente la seleccionamos del listado inferior y tras pulsar "ELIMINAR" ésta desaparecerá del listado y de la base de datos.

| Activo Amenaza                                                                                                    |                                                                                                    |                                      |
|----------------------------------------------------------------------------------------------------|----------------------------------------------------------------------------------------------------|--------------------------------------|
| Tipo A                                                                                                    | tivo <u>A</u> menaza                                                                                                    |                                      |
| Aplicaciones<br>Datos / Información<br>Equipamiento auxiliar<br>Equipos Informáticos<br>Instalaciones<br>Redes de comunicacion<br>Servicios | Ataque destructivo<br>Avería de origen físico o lógico<br>Caída del sistema por agotamieni<br>condiciones inadecuadas de tem<br>Corte del suministro eléctrico<br>Degradación de los soportes de a<br>Denegación de servicio            | to de reciperatura - almacenar II    |
| Soportes de Informació                                                                                                    | Desastres industriales<br>Desastres naturales<br>Destrucción de informacion<br>Difusión de software dañino<br>Errores de configuración<br>Errores de los usuarios<br>Errores de mantenimiento (hardw<br>Errores de mantenimiento (softw | ware)<br>vare)                       |
| Degradación de:                                                                                                    |                                                                                                    |                                      |
| Disponibilidad Ir<br>10 3                                                                                                    | egridad Confidencialidad Autenticidad                                                                                                    | Trazabilidad Frecuencia<br>20 • 40 • |
| <u>C</u> omentario                                                                                                    |                                                                                                    |                                      |
|                                                                                                    |                                                                                                    |                                      |
| Tipo Activo Am                                                                                                    | enazas Disponibilidad I                                                                                                    | Integridad Confidencialidad          |
| Servicios De                                                                                                    | egación de servicio 10.000                                                                                                    | 30.000 10.000                        |
|                                                                                                    |                                                                                                    |                                      |
|                                                                                                    |                                                                                                    |                                      |
| (<)                                                                                                    |                                                                                                    | >                                    |
|                                                                                                    |                                                                                                    |                                      |

Pantalla 6.17

# 6.5. Paso 4: Introducción de Activos

En el menú principal tras pulsar el botón "Activos" nos aparece el siguiente diálogo:

| <u>A</u> ctivos Introducidos |   | <b>X</b> |  |
|------------------------------|---|----------|--|
|                              | = |          |  |
|                              |   |          |  |
|                              | ~ |          |  |
| Valoración                   |   | _        |  |
|                              |   |          |  |
| Comentario                   |   |          |  |
|                              |   |          |  |

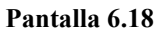

Para comenzar a introducir activos, pulsamos el botón "Añadir", que nos dará paso a la página 2 del diálogo:

| Introducir Activos |             |
|--------------------|-------------|
| Nombre Activo      | Tipo Activo |
| Valoración         |             |
| Comentario         |             |
|                    |             |

Pantalla 6.19

Tenemos que introducir obligatoriamente el nombre del activo y su valoración, y opcionalmente podemos asignarle un tipo de activo al que pertenece (si no queremos lo dejamos en blanco) y también existe la posibilidad de añadir un comentario. Si seleccionamos un tipo de activo, automáticamente se cargarán los valores de degradación que definimos en el paso 3 (nos aparecerá un mensaje indicándolo).

| Introdu | icir Activos                                |                         |             |   | ×      |
|---------|---------------------------------------------|-------------------------|-------------|---|--------|
|         |                                             |                         |             |   |        |
|         |                                             |                         |             |   |        |
| 1       | Nombre Activo                               |                         | Tipo Activo |   |        |
| [       | correo electrónico                          | ]                       | Servicios   | ~ |        |
|         |                                             |                         |             |   |        |
| ļ ,     | Valoración                                  |                         |             |   |        |
|         |                                             |                         |             |   |        |
|         | 10                                          |                         |             |   |        |
|         |                                             |                         |             |   |        |
|         | Comentario                                  |                         |             |   |        |
|         | Contentano                                  |                         |             |   |        |
|         | Permite a los usuarios enviar y recibir men | sajes.                  |             |   |        |
|         |                                             |                         |             |   |        |
|         |                                             |                         |             |   |        |
|         |                                             |                         |             |   |        |
|         | ACEPTA                                      | <ul> <li>XCA</li> </ul> | NCELAR      |   | $\sim$ |

Pantalla 6.20

Tras pulsar "ACEPTAR" se carga el activo introducido en el listado inicial:

| Correo electrónico |           |
|--------------------|-----------|
|                    | VELIMINAR |
|                    |           |
|                    |           |
| Valoración         |           |
|                    |           |

Pantalla 6.21

Del mismo modo continuamos hasta introducir todos los activos deseados. Vemos que aparecen ordenados alfabéticamente.

| ntroducir Activos<br>Activos Introducidos                                                                                                    | X               |
|----------------------------------------------------------------------------------------------------|-----------------|
| Absys<br>ADSL I.C.A<br>ARTEMISA<br>ATENEA<br>Correo electrónico<br>Cortafuegos<br>Dominio Windows<br>Dominio Windows del ICA<br>Domo-SPVS<br>Gestión de Alarmas<br>Gestión de Alarmas<br>Gestión de Red<br>HERMES<br>Intranet<br>Valoración | <b>ELIMINAR</b> |
| Comentario                                                                                                    | <b>&gt;</b>     |

### Pantalla 6.22

Cuando nos posicionamos sobre un activo, en los cuadros de texto de abajo aparece la información relacionada con dicho activo.

| ntroducir Activos                                                                                                    | $\mathbf{X}$ |
|----------------------------------------------------------------------------------------------------|--------------|
| Activos IntroducidosAbsys<br>ADSL I.C.A<br>ARTEMISA<br>ATENEA<br>TOTATUEgos<br>Dominio Windows<br>Dominio Windows del ICA<br>Domo-SPVS<br>Gestión de Alarmas<br>Gestión de Red<br>HERMES<br>Intranet<br>Toto Contante SecondImage: Contante Second<br>Del Contante SecondImage: Contante Second<br>Del Contante SecondImage: Contante Second<br>Del Contante SecondImage: Contante Second<br>Del Contante SecondImage: Contante SecondImage: Contante SecondI |              |
| Comentario                                                                                                    |              |
| Permite a los usuarios enviar y recibir mensajes.                                                                                                    |              |

#### Pantalla 6.23

Si se desea eliminar un/os activo/s, basta con seleccionarlo/s en el listado y pulsar "Eliminar".

### 6.6. Paso 5: Establecimiento de la dependencia entre Activos

Inicialmente aparecen cargados en el listado de la izquierda todos los activos que tengo almacenados en la BD.

| Dependencia entre Activos                                                                                                    |                                       |                      |
|----------------------------------------------------------------------------------------------------|---------------------------------------|----------------------|
| Seleccione un activo Absys ADSL I.C.A ARTEMISA ATENISA Correo electrónico Cortafuegos Dominio Windows                                                                       | Seleccione activos de los que depende | Grado de dependencia |
| Dominio Windows del ICA<br>Domo-SPVS<br>Gestión de Alarmas<br>Gestión de dietas<br>Gestión de Red<br>HERMES<br>Intranet<br>MetroLAN SSCC<br>MIS Alea<br>NADRIANO<br>NSABINA |                                       |                      |
|                                                                                                    |                                       | ACEPTAR              |
| Depende de:                                                                                                    | Grado de dependencia (                | Comentario           |
| <.                                                                                                    | III                                   |                      |

Pantalla 6.24

Cuando hagamos una selección de un activo de la lista de la izquierda (L1), en la de la derecha (L2) aparecerán todos los activos con los que aun no tiene establecida relación. Es lo que ocurre en la Pantalla 6.25, dado que aun no hemos cargado ninguna relación vemos que en la derecha aparecen nuevamente todos los activos de la BD.

Ahora tenemos que seleccionar un activo de L1, un activo de L2 y rellenar el cajetín de Grado de dependencia y si se desea incluir algún comentario aclaratorio.

Como ejemplo vamos a establecer la relación *Correo electrónico-Cortafuegos* con una dependencia del 70%. (Pantalla 6.26)

Tras pulsar "ACEPTAR" vemos que *Cortafuegos* ha desaparecido de L2 y aparece en el listado inferior. Si seleccionamos otro activo de L1, vemos que *Cortafuegos* vuelve a

aparecer, ya que la relación sólo ha sido establecida para el activo *Correo electrónico*. Es posible hacer multiselección en L2 siempre que se vaya a establecer el mismo grado de dependencia.

| Seleccione un activo                                                                                                    | Seleccione activos de los que depende                                                                                                    | Grado de dependencia |
|----------------------------------------------------------------------------------------------------|----------------------------------------------------------------------------------------------------|----------------------|
| Absys<br>ADSL I.C.A<br>ARTEMISA<br>ATENEA<br>Correa electrónico<br>Cortafuegos<br>Dominio Windows<br>Dominio Windows<br>Dominio Windows<br>Dominio Windows<br>Dominio Windows<br>Dominio Windows<br>Dominio Windows<br>Dominio Windows<br>Dominio Windows<br>Gestión de Alarmas<br>Gestión de Alarmas<br>Gestión de Alarmas<br>Gestión de Red<br>HERMES<br>Intranet<br>Intranet<br>MES Alea<br>NADRIANO<br>NSABINA | Absys<br>ADSL I.C.A<br>ARTENISA<br>ATENEA<br>Correo electrónico<br>Cortafuegos<br>Dominio Windows del ICA<br>Domo-SPVS<br>Gestión de Alarmas<br>Gestión de Alarmas<br>Gestión de Alarmas<br>Gestión de Red<br>HERMES<br>Intranet<br>MetroLAN SSCC<br>MIS Alea<br>NADRIANO<br>NSABINA |                      |
| <u>C</u> omentario                                                                                                    |                                                                                                    |                      |
| Depende de:                                                                                                    | <br>Grado de dependencia C                                                                                                    |                      |
|                                                                                                    |                                                                                                    |                      |

Pantalla 6.25

| Dependencia entre Activos                                                                                                    |               |                                                                                                    |           |          | X                |
|----------------------------------------------------------------------------------------------------|---------------|----------------------------------------------------------------------------------------------------|-----------|----------|------------------|
| Seleccione un activo<br>Absys<br>ADSL I.C.A<br>ARTEMISA<br>ATENEA<br>Corrafuegos<br>Dominio Windows del ICA<br>Dominio Windows del ICA<br>Dominio Windows del ICA<br>Domo-SPVS<br>Gestión de aletas<br>Gestión de dietas<br>Gestión de dietas<br>Gestión de dietas<br>Gestión de Red<br>HERMES<br>Intranet<br>MetroLAN SSCC<br>MIS Alea<br>NADRIANO<br>NSABINA |               | Seleccione activos de los que<br>Absys<br>ADSL I.C.A<br>ARTEMISA<br>ATENEA<br>Correo electrónico<br>Cortafuegos<br>Dominio Windows del ICA<br>Domo-SPVS<br>Gestión de Alarmas<br>Gestión de Alarmas<br>Gestión de Alarmas<br>Gestión de Alarmas<br>Gestión de Alarmas<br>Intranet<br>HERMES<br>Intranet<br>MetroLAN SSCC<br>MIS Alea<br>NADRIANO<br>NSABINA | e depende | Grado de | dependencia      |
| <u>C</u> omentario<br>En este caso la dependencia será a                                                                                                    | alta debido a | que la mayoría de las amena                                                                                                    |           | CEPTAR   | CANCELAR         |
| Depende de:                                                                                                    |               | Grado de dependencia                                                                                                    | Comenta   | rio      | Veliminar        |
| < ]                                                                                                    |               | 111                                                                                                    |           | >        | $\triangleright$ |

Pantalla 6.26

| pendencia entre Activos                                                                                                    |                                                                                                    |                |            | E             |
|----------------------------------------------------------------------------------------------------|----------------------------------------------------------------------------------------------------|----------------|------------|---------------|
| Seleccione un activo                                                                                                    | Seleccione activos de los que                                                                                                    | e depende      | Grado d    | e dependencia |
| Absys<br>ADSL I.C.A<br>ARTEMISA<br>ATENEA<br>Correo electrónico<br>Cortafuegos<br>Dominio Windows<br>Dominio Windows del ICA<br>Domo-SPVS<br>Gestión de Alarmas<br>Gestión de Alarmas<br>Gestión de Alarmas<br>Gestión de Red<br>HERMES<br>Intranet<br>MetroLAN SSCC<br>MIS Alea<br>NADRIANO<br>NSABINA<br><u>Comentario</u> | Absys<br>ADSL I.C.A<br>ARTEMISA<br>ATENEA<br>Correo electrónico<br>Dominio Windows<br>Dominio Windows del ICA<br>Domo-SPVS<br>Gestión de Alarmas<br>Gestión de Alarmas<br>Gestión de Red<br>HERNES<br>Intranet<br>MetroLAN SSCC<br>MIS Alea<br>NADRIANO<br>NSABINA<br>Plabo |                |            |               |
|                                                                                                    |                                                                                                    | ו              | ACEPTAR    |               |
| Depende de:                                                                                                    | Grado de dependencia                                                                                                    | Comenta        | ario       |               |
| Cortafuegos                                                                                                    | 70.000                                                                                                    | En este caso : | la depende | Yeliminaf     |
|                                                                                                    |                                                                                                    |                | >          | >             |

Pulsamos "ACEPTAR" y desaparece "Cortafuegos" del listado de la derecha.

Pantalla 6.27

De la misma manera introducimos la restantes dependencias que quiero establecer para el activo *Correo electrónico*. Vemos como van despareciendo elementos del L2.

| pendencia entre Activos                                                                                                    |                                                                                                    |                                                                                                    |                  |
|----------------------------------------------------------------------------------------------------|----------------------------------------------------------------------------------------------------|----------------------------------------------------------------------------------------------------|------------------|
| Seleccione un activo                                                                                                    | Seleccione activos de los                                                                                                    | que depende Grade                                                                                              | o de dependencia |
| Absys<br>ADSL I.C.A<br>ARTEMISA<br>ATTENEA<br>Cortao electrónico<br>Cortafuegos<br>Dominio Windows<br>Dominio Windows del ICA<br>Domo-SPVS<br>Gestión de Alarmas<br>Gestión de Alarmas<br>Gestión de Alarmas<br>Gestión de Red<br>HERMES<br>Intranet<br>MetroLAN SSCC<br>MIS Alea<br>NADRIANO<br>NSABINA<br>Comanhoria                                                                                                    | Absys<br>ADSL I.C.A<br>ARTEMISA<br>Dominio Windows del ICA<br>Domo-SPVS<br>Gestión de Alarmas<br>Gestión de dietas<br>Gestión de Red<br>HERMES<br>Intranet<br>MetroLAN SSCC<br>MIS Alea<br>NADRIANO<br>NSABINA<br>Plabo<br>Portal Web<br>Proxy de navegación |                                                                                                    |                  |
| Source use in the second second |                                                                                                    | ACEPTAR                                                                                                    |                  |
| Depende de:                                                                                                    | Grado de dependencia                                                                                                    | Comentario                                                                                                    |                  |
| ATENEA                                                                                                    | 100.000                                                                                                    |                                                                                                    | VELIMINA         |
| Correo electrónico                                                                                                    | 100.000                                                                                                    |                                                                                                    |                  |
| Cortafuegos                                                                                                    | 70.000                                                                                                    | En este caso la depende                                                                                        | e                |
| SAN                                                                                                    | 80.000                                                                                                    | The second second second second second second second second second second second second second second second s |                  |
|                                                                                                    |                                                                                                    |                                                                                                    |                  |

Pantalla 6.28

Si deseamos borrar una dependencia: *Correo electrónico-ATENEA 100%*, lo seleccionamos, pulsamos eliminar y aparece el siguiente mensaje:

| Atención                | ×                        |
|-------------------------|--------------------------|
| ¿Está seguro de que des | sea realizar el borrado? |
| Aceptar                 | Cancelar                 |
|                         |                          |

Pantalla 6.29

Tras pulsar el botón "ACEPTAR", vemos como vuelve el activo *ATENEA* al listado de la derecha y desaparece del listado inferior.

| ependencia entre Activos                                                                                                    |                                                                                                    |                         | X              |
|----------------------------------------------------------------------------------------------------|----------------------------------------------------------------------------------------------------|-------------------------|----------------|
| Seleccione un activo                                                                                                    | <u>S</u> eleccione activos de los q                                                                                                    | ue depende Grado        | de dependencia |
| Absys<br>ADSL I.C.A<br>ARTEMISA<br>ATTENEA<br>Correo electrónico<br>Cortafuegos<br>Dominio Windows<br>Dominio Windows del ICA<br>Domo-SPVS<br>Gestión de Alarmas<br>Gestión de Alarmas<br>Gestión de Alarmas<br>Gestión de Alarmas<br>Gestión de Alarmas<br>Gestión de Alarmas<br>Gestión de Red<br>HERMES<br>Intranet<br>MetroLAN SSCC<br>MIS Alea<br>NADRIANO<br>NSABINA<br><u>C</u> omentario | Absys<br>ADSL I.C.A<br>ARTEMISA<br>ATENEA<br>Dominio Windows<br>Dominio Windows<br>Domo-SPVS<br>Gestión de Alarmas<br>Gestión de Red<br>HERMES<br>Intranet<br>MetroLAN SSCC<br>MIS Alea<br>NADRIANO<br>NSABINA<br>Plabo<br>Portal Web |                         |                |
| Depende de                                                                                                    | Grado de dependencia                                                                                                    | Comentario              | ]              |
| Correo electrónico<br>Cortafuegos<br>SAN                                                                                                    | 100.000<br>70.000<br>80.000                                                                                                    | En este caso la depende | Veliminar      |
| < ]                                                                                                    |                                                                                                    |                         |                |

Pantalla 6.30

Continuamos así con todos los activos, hasta establecer las dependencias necesarias.

El botón "CANCELAR" nos permite deseleccionar los activos que estén marcados y borrar el cajetín de comentario y el de grado de selección.

### 6.7. Paso 6: Degradación que provocan las Amenazas sobre los Activos

Tras pulsar en el Menú el botón "Amenazas Activos" aparece el siguiente diálogo:

| Amenazas Activos                                                                                                    |                                                                                                    |               |
|----------------------------------------------------------------------------------------------------|----------------------------------------------------------------------------------------------------|---------------|
| Amenaza                                                                                                    | Activo                                                                                                    |               |
| Ataque destructivo<br>Avería de origen físico o lógico<br>Caída del sistema por agotamiento de reci<br>condiciones inadecuadas de temperatura<br>Corte del suministro eléctrico<br>Degradación de los soportes de almacenar<br>Denegación de servicio<br>Desastres industriales<br>Desastres naturales<br>Destrucción de informacion<br>Difusión de software dafino<br>Errores de configuración<br>Errores de los usuarios<br>Errores de mantenimiento (hardware)<br>Errores de mantenimiento (software) | Absys<br>ADSL I.C.A<br>ARTEMISA<br>ATENEA<br>Correo electrónico<br>Cortafuegos<br>Dominio Windows<br>Dominio Windows del ICA<br>Domo-SPVS<br>Gestión de Alarmas<br>Gestión de Alarmas<br>Gestión de Red<br>HERMES<br>Intranet<br>MetroLAN SSCC<br>MIS Alea | CANCELAR      |
| Degradación de:<br>Disponibilidad Integridad Confi<br>Comentario                                                                                                    | dencialidad Autenticidad Trazabilidad                                                                                                    | Frecuencia    |
| Amenazas Activos Disponibilida                                                                                                    | d Integridad Confidencialidad                                                                                                    | d Autenticida |
| <b>(</b>                                                                                                    |                                                                                                    |               |
|                                                                                                    |                                                                                                    |               |

Pantalla 6.31

Vemos que en el listado de la izquierda (L1) aparecen todas las amenazas que tiene almacenada la BD, y en el listado de la derecha (L2) aparecen todos los activos.

Tenemos que seleccionar una amenaza y un activo y definir las degradaciones y la frecuencia y si se desea, añadir un breve comentario.

No es necesario rellenar todos los 6 cajetines (sólo es obligatorio que al menos unos esté relleno), si lo dejamos en blanco se almacenará el valor 0.

Como ejemplo hemos establecido las degradaciones que provoca la amenaza *Ataque destructivo* sobre el activo *ADSL I.C.A.* Esto se encuentra reflejado en la pantalla 6.32.

Tras pulsar "ACEPTAR" los datos se guardan en la BD y aparecen reflejados en el listado inferior (ver pantalla 6.33).

| Amenaza                                                                                                    |                                                                                                    | Activo                                                                                                    |                      |                   |
|----------------------------------------------------------------------------------------------------|----------------------------------------------------------------------------------------------------|----------------------------------------------------------------------------------------------------|----------------------|-------------------|
| Ataque destructivo<br>Avería de origen físico o ló<br>Carláa del sistema por agol<br>condiciones inadecuadas o<br>Corte del suministro eléctr<br>Degradación de los soport<br>Desastres industriales<br>Desastres industriales<br>Destrucción de información<br>Difusión de software dañir<br>Errores de configuración<br>Errores de los usuarios<br>Errores de mantenimiento<br>Errores de mantenimiento<br>(c) milionalita de software<br>radación des | gico<br>tamiento de rec.<br>le temperatura<br>ico<br>es de almacenai<br>n<br>no<br>(hardware)<br>(software) | Absys<br>ADSLICCA<br>ARTEMISA<br>ATENEA<br>Correo electrónico<br>Cortafuegos<br>Dominio Windows del IC<br>Domo-SPVS<br>Gestión de Alarmas<br>Gestión de Alarmas<br>Gestión de Alarmas<br>Gestión de Red<br>HERMES<br>Intranet<br>MetroLAN SSCC<br>MIS Alea | A                    |                   |
| onibilidad Integr<br>0.000 🖌 100.0<br>nentario                                                                                                    | idad Confi<br>00 💌 100.                                                                                     | dencialidad Auten                                                                                                    | ticidad Trazabilidad | Frecuencia        |
| menazas Activos                                                                                                    | Disponibilida                                                                                               | ad Integridad                                                                                                    | Confidencia          | lidad Autenticida |
|                                                                                                    |                                                                                                    |                                                                                                    |                      |                   |
|                                                                                                    |                                                                                                    |                                                                                                    |                      |                   |

#### Pantalla 6.32

| Amenazas Activos                                                                                                    |                                                                                                    |                                                 | ×                |
|----------------------------------------------------------------------------------------------------|----------------------------------------------------------------------------------------------------|-------------------------------------------------|------------------|
| Amenaza<br>Averá de origen físico o lógico<br>Caida del sistema por agotamiento de<br>condiciones inadecuadas de temperal<br>Corte del suministro eléctrico<br>Degradación de los soportes de alman<br>Denegación de servicio<br>Sestres industriales<br>Destrucción de informacion<br>Difusión de software dañino<br>Errores de configuración<br>Errores de configuración<br>Errores de mantenimiento (hardware)<br>Errores de mantenimiento (software)<br>Errores de mantenimiento (software) | Absys<br>ADSL 1.C.A<br>ARTEMISA<br>ARTEMISA<br>Correo electrónico<br>trafuegos<br>Dominio Windows a<br>Dominio Windows a<br>Do | lel ICA                                         |                  |
| Disponibilidad Integridad<br>100.000 M 100.000 M<br>Qomentario                                                                                                    | Confidencialidad                                                                                                    | utenticidad Trazabilidad<br>100.000 💉 100.000 💌 | Frecuencia       |
| Amenazas Acti                                                                                                    | vos Disponibilidad                                                                                                    | Integridad                                      | Confidencialidad |
|                                                                                                    |                                                                                                    |                                                 |                  |

Pantalla 6.33

Así continuamos hasta establecer todas las degradaciones que provoca esa amenaza sobre los distintos activos. Continuamos igual con el resto de amenazas.

| Amenaza                                                                                                    | 10                                                                                                    | Activo                                                                                                    |                                                                                                    |
|----------------------------------------------------------------------------------------------------|----------------------------------------------------------------------------------------------------|----------------------------------------------------------------------------------------------------|----------------------------------------------------------------------------------------------------|
| Avería de origen físico o lo<br>Caída del sistema por ago<br>condiciones inadecuadas o<br>Corte del suministro eléctr<br>Degradación de servicio<br>Desastres industriales<br>Destrucción de informacio<br>Difusión de software dañi<br>Errores de configuración<br>Errores de los usuarios<br>Errores de mantenimiento<br>Errores de mantenimiento<br>Errores de man | igico<br>tamiento de recu<br>de temperatura -<br>rico<br>tes de almacenar<br>n<br>no<br>(hardware)<br>(software)                                   | Absys<br>ADSL I.C.A<br>ARTEMISA<br>ATENEA<br>Correo electrónico<br>Cortafuegos<br>Dominio Windows<br>Dominio Window |                                                                                                    |
|                                                                                                    | <b>~</b>                                                                                                    |                                                                                                    |                                                                                                    |
| imenazas<br>Ataque destructivo<br>Ataque destructivo<br>Ataque destructivo<br>Ataque destructivo<br>Ataque destructivo<br>Ataque destructivo<br>Ataque destructivo<br>Ataque destructivo<br>Ataque destructivo<br>Ataque destructivo<br>Ataque destructivo                                                                                                    | Activos<br>ADSL I.C.A<br>ARTEMISA<br>ATENEA<br>Cortafuegos<br>Gestión de Alarn<br>Gestión de Red<br>HERMES<br>MetroLAN SSCC<br>NADRIANO<br>NSABINA | Disponibilidad                                                                                                    | ✓ Integridad<br>100.000<br>100.000<br>100.000<br>100.000<br>100.000<br>100.000<br>100.000<br>100.000<br>100.000<br>100.000<br>100.000<br>100.000<br>100.000<br>100.000 |

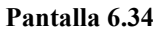

Para que el rellenado sea más rápido se permite multiselección en los listados L1 y L2, que servirá para establecer relaciones en las que las degradaciones y la frecuencia coincidan.

Si queremos eliminar alguna relación, sólo tenemos que seleccionarla del listado inferior y pulsar el botón "ELIMINAR".

# 6.8. Paso 7: Introducción de Salvaguardas

Este diálogo es semejante al de introducción de Amenazas (Paso 2). Así que se procederá de la misma manera, introduciendo una a una las salvaguardas y adjuntando un comentario si se cree oportuno.

Esta es la pantalla con la que nos encontramos al pulsar el botón "Salvaguardas":

| Introducir Salvaguardas  | ×                |
|--------------------------|------------------|
| Salaguardas introducidas |                  |
|                          |                  |
|                          |                  |
|                          |                  |
| <u>C</u> omentario       |                  |
|                          | $\triangleright$ |

Pantalla 6.35

Tras pulsar "AÑADIR", pasamos a introducir la nueva salvaguarda (pantalla 6.36)

| Introducir Salvaguardas |  |
|-------------------------|--|
|                         |  |
|                         |  |
| Nombre Salvaguarda      |  |
| Antivirus de Cliente    |  |
|                         |  |
|                         |  |
| Comentario              |  |
|                         |  |
|                         |  |
|                         |  |
|                         |  |
|                         |  |
|                         |  |
|                         |  |

Pantalla 6.36

Vemos como aparece reflejada el nuevo elemento en el listado.

| troducir Salvaguardas<br>Salaguardas introducidas |  |
|---------------------------------------------------|--|
| Antivirus de cliente                              |  |
| Comentario                                        |  |
|                                                   |  |

Pantalla 6.37

Una tras otra insertamos todas las salvaguardas que creamos oportunas.

| Introducir Salvaguardas                                                                                                    |  |
|----------------------------------------------------------------------------------------------------|--|
| Salaguardas introducidas         Actualizaciones automáticas         Alimentación de respaldo         Alumbrado de emergencia         Alumbrado de respaldo         Análisis de vulnerabilidad         Antispam         Antivirus de cliente         Antivirus de servidor         Armario ignífugo         Auditoría externa         Auditoría interna de seguridad         Climatización         Custer de equipos |  |
| Comentario                                                                                                    |  |
|                                                                                                    |  |

Pantalla 6.38

### 6.9. Paso 8: Disminución de la degradación debido a las Salvaguardas

Para acceder a esta pantalla, seleccionamos del Menú el botón "Degradación Amenazas".

Este diálogo tiene un comportamiento similar al del paso 6 (degradación que provocan las amenazas sobre los activos), sólo que ahora indicamos el porcentaje de disminución en la degradación que provocan las amenazas debido a la implantación de salvaguardas.

| Relación Salvaguardas Amenazas                                                                                                    |                                                                                                    |                  |
|----------------------------------------------------------------------------------------------------|----------------------------------------------------------------------------------------------------|------------------|
| Salvaguarda                                                                                                    | Amenaza                                                                                                    |                  |
| Actualizaciones automáticas<br>Alimentación de respaldo<br>Alumbrado de emergencia<br>Alumbrado de respaldo<br>Análisis de vulnerabilidad<br>Antispam<br>Antivirus de cliente<br>Antivirus de cliente<br>Antivirus de servidor<br>Armario ignífugo<br>Auditoría interna de seguridad<br>Climatización<br>Cluster de equipos<br>Control de cambios en software<br>Control de temperatura/humedad<br><b>Cimminución de:</b><br>Disponibilidad | Maque destructivo         Avería de origen físico o lógico         Caída del sistema por agotamiento de recicondiciones inadecuadas de temperatura         Corte del suministro eléctrico         Degradación de los soportes de almacenar         Denegación de servicio         Desastres industriales         Destrucción de informacion         Difusión de software dafino         Errores de los usuarios         Errores de mantenimiento (hardware)         Errores de mantenimiento (software)         Errores de mantenimiento (software)         Confidencialidad       Autenticidad |                  |
|                                                                                                    |                                                                                                    |                  |
| <u>C</u> omentario                                                                                                    |                                                                                                    |                  |
| Salvaguardas Amenazas                                                                                                    | Disponibilidad Integridad Confidencialidad                                                                                                    |                  |
|                                                                                                    |                                                                                                    |                  |
|                                                                                                    | VELIMINAR                                                                                                    | $\triangleright$ |

Pantalla 6.39

Así que igual que antes, seleccionamos una salvaguarda del listado de la izquierda y una amenaza del de la derecha. Definimos los valores numéricos en los 6 cajetines e incluimos un comentario si los deseamos.

Podemos realizar multiselección en ambos listados para que el rellenado sea más rápido. Veamos un ejemplo de rellenado de *Actualizaciones Automáticas y Ataque destructivo:* 

| Relación Salvaguardas Amenazas                                                                                                    |                                                                                                    | × |
|----------------------------------------------------------------------------------------------------|----------------------------------------------------------------------------------------------------|---|
| Salvaguarda                                                                                                    | <u>A</u> menaza                                                                                                    |   |
| Actualizaciones automáticas<br>Alimentación de respaldo<br>Alumbrado de emergencia<br>Alumbrado de emergencia<br>Análisis de vulnerabilidad<br>Antispam<br>Antivirus de cliente<br>Antivirus de servidor<br>Armanio ignífugo<br>Auditoría interna de seguridad<br>Climetización<br>Cluster de equipos<br>Control de cambios en software<br>Control de temperatura/humedad | Ataque destructivo<br>Avería de origen físico o lógico<br>Caída del sistema por agotamiento de rec<br>condiciones inadecuadas de temperatura-<br>Corte del suministro eléctrico<br>Degradación de los soportes de almacenal<br>Denegación de servicio<br>Desastres industriales<br>Desastres naturales<br>Destrucción de informacion<br>Difusión de software dañino<br>Errores de los suparios<br>Errores de mantenimiento (hardware)<br>Errores de mantenimiento (software) |   |
| Disponibilidad Integridad<br>10 v 20 v<br>Comentario                                                                                                    | Confidencialidad Autenticidad Trazabilidad Precuencia<br>30 V 40 V 20 V 15 V                                                                                                    |   |
| Salvaguardas Amenazas                                                                                                    | Disponibilidad Integridad Confidencialidad                                                                                                    |   |
| <b>(</b>                                                                                                    |                                                                                                    |   |
|                                                                                                    |                                                                                                    |   |

Pantalla 6.40

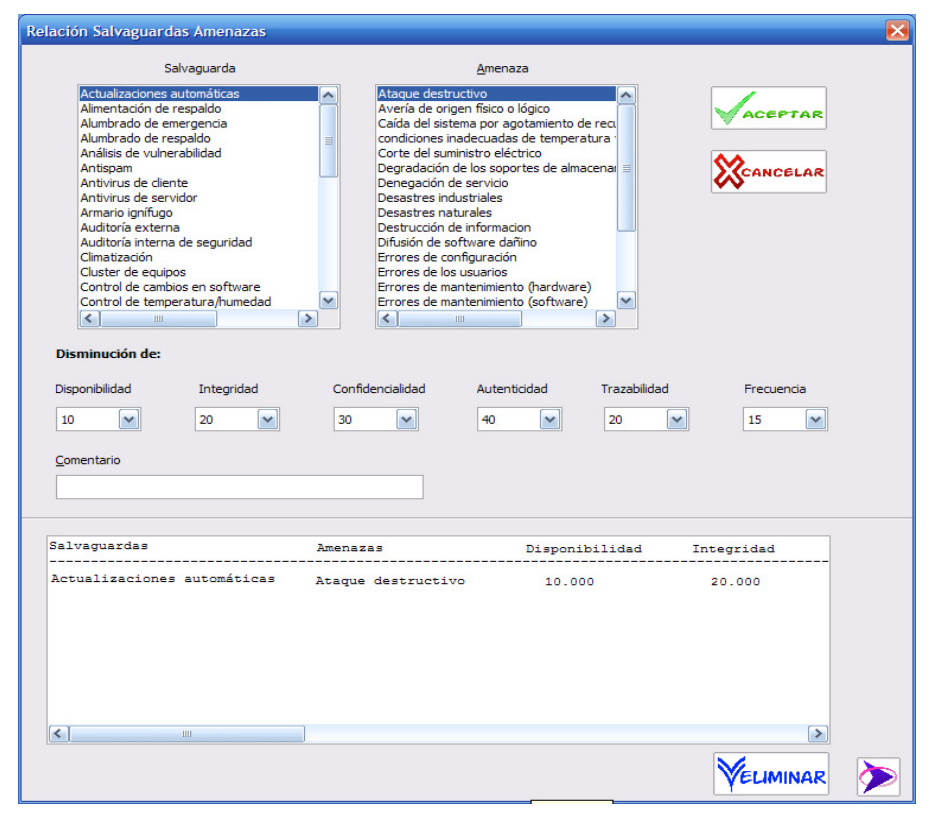

Pantalla 6.41

## 6.10. Paso 9: Definición de las distintas Fases

En este diálogo introducimos el nombre de las distintas fases que tendrá el análisis. La pantalla inicial que nos encontramos será esta:

| Fase               |               |                             |                                                         | ×                 |
|--------------------|---------------|-----------------------------|---------------------------------------------------------|-------------------|
| <u>N</u> ombre     |               | ◯ <u>A</u> plica<br>◯ No ap | aré paquete de salvagua:<br>Nicaré <u>s</u> alvaguardas | rdas en esta fase |
| <u>C</u> omentario |               |                             |                                                         | CANCELAR          |
| Nombre             | Aplica_salvag | Comentario                  |                                                         | Veliminar         |
|                    |               |                             |                                                         | $\rightarrow$     |

Pantalla 6.42

Tenemos que indicar el nombre de la fase, descripción obligatoria e indicamos si aplica o no salvaguardas.

| ise                                          |                                                                                            | ×                 |
|----------------------------------------------|--------------------------------------------------------------------------------------------|-------------------|
| <u>N</u> ombre<br>fase0                      | <ul> <li>Aplicaré paquete de salvaguar</li> <li>No aplicaré <u>s</u>alvaguardas</li> </ul> | rdas en esta fase |
| <u>C</u> omentario                           |                                                                                            |                   |
| Estado iniciar, no se aplicaran salvaguardas | ACEPTAR                                                                                    |                   |
| Nombre Aplica_salvag                         | Comentario                                                                                 | Veliminar         |
|                                              |                                                                                            |                   |

Pantalla 6.43

| Tras | puisar | el boton | ACEPTAK | vemos como se carga en el listado interior. |  |
|------|--------|----------|---------|---------------------------------------------|--|
|      | Eaco   |          |         |                                             |  |
|      | rase   |          |         |                                             |  |
|      |        |          |         |                                             |  |
|      |        |          |         |                                             |  |

al lista da infariar \_\_\_\_\_

| <u>N</u> ombre      |                    | O <u>A</u> plicaré | paquete de salvagua<br>aré <u>s</u> alvaguardas | rdas en esta fase |
|---------------------|--------------------|--------------------|-------------------------------------------------|-------------------|
| <u>C</u> omentario  |                    |                    |                                                 |                   |
|                     |                    | Gamerbania         | ACEPTAR                                         | CANCELA           |
| Nombre              | Aplica salvad      | Comentario         |                                                 |                   |
| Nombre<br><br>fase0 | Aplica_salvag<br>0 | Estado inicial,    | no se aplicar                                   | Veliminai         |

Ilustración 6.44

Definimos todas las fases que deseamos establecer. Es muy importante que se indique si se aplicarán salvaguardas (el campo Aplica\_salvag almacena 1), ya que los cálculos difieren a los que se aplican si no se usan salvaguardas (Aplica\_salvag se rellena con 0).

| e                                 |                              |                                                                                                    | Đ                  |
|-----------------------------------|------------------------------|----------------------------------------------------------------------------------------------------|--------------------|
| <u>N</u> ombre                    |                              | <ul> <li><u>Aplicaré paquete de salvagua</u></li> <li><u>No aplicaré salvaguardas</u></li> </ul>              | ardas en esta fase |
| <u>C</u> omentario                |                              |                                                                                                    |                    |
|                                   |                              |                                                                                                    |                    |
| Nombre                            | Aplica_salvag                | Comentario                                                                                                    |                    |
| Nombre<br>fase0                   | Aplica_salvag<br>0           | Comentario<br>Estado inicial, no se aplicar                                                                   | <b>ELIMINAR</b>    |
| Nombre<br>fase0<br>fase1          | Aplica_salvag<br>0<br>1      | Comentario<br>Estado inicial, no se aplicar<br>aplicaremos el paquete de sal                                  | <b>ELIMINAR</b>    |
| Nombre<br>fase0<br>fase1<br>fase2 | Aplica_salvag<br>0<br>1<br>1 | Comentario<br>Estado inicial, no se aplicar<br>aplicaremos el paquete de sal<br>aplicaremos el paquete de sal | ELIMINAR           |

Pantalla 6.45

### 6.11. Paso 10: Aplicación de las Salvaguardas sobre los Activos

Al pulsar en el Menú sobre el botón "Salvaguardas Activos" se carga el diálogo que aparece a continuación:

| aguardas Activos                                                                                                    |                                                |                                                                                                    |            |                         |
|----------------------------------------------------------------------------------------------------|------------------------------------------------|----------------------------------------------------------------------------------------------------|------------|-------------------------|
| Salvagua                                                                                                    | rdas                                           | Activos                                                                                                    |            | Fase                    |
| Actualizaciones automáti<br>Alimentación de respaldo<br>Alumbrado de emergenci<br>Alumbrado de respaldo<br>Análisis de vulnerabilidad<br>Antispam<br>Antivirus de diente<br>Antivirus de servidor<br>Armario ignífugo<br>Auditoría externa<br>Auditoría interna de segu<br>Climatización<br>Cluster de equipos<br>Control de cambios en so<br>Control de temperatura/<br>Copia en centro de respa | a<br>a<br>uridad<br>oftware<br>humedad<br>aldo | Absys<br>ADSL I.C.A<br>ARTEMISA<br>ATENEA<br>Correo electrónico<br>Cortafuegos<br>Dominio Windows<br>Dominio Windows del ICA<br>Domo-SPVS<br>Gestión de Alarmas<br>Gestión de Alarmas<br>Gestión de dietas<br>Gestión de Red<br>HERMES<br>Intranet<br>MetroLAN SSCC<br>MIS Alea<br>NADRIANO<br>NSABINA |            | Grado de aplicación     |
| <u>C</u> omentario                                                                                                    |                                                |                                                                                                    |            |                         |
| Salvaguardas                                                                                                    | Activos                                        | Grado de Aplicación                                                                                                    | Comentario | VELIMIN                 |
|                                                                                                    |                                                |                                                                                                    |            | Ver todas<br>relaciones |
| <                                                                                                    | 111                                            |                                                                                                    |            | ð                       |

#### Pantalla 6.46

En el listado de la izquierda (L1) se cargan inicialmente todas las salvaguardas almacenadas en la BD, y en el de la derecha (L2) todos los activos.

En este diálogo establecemos el grado de aplicación de cada salvaguarda sobre cada activo y en cada fase (*Nota: sólo se podrán seleccionar aquellas fases en las que se definió que aplicarían salvaguardas*).

Primero seleccionamos la fase y luego un elemento de cada listado. Indicamos el grado de aplicación y si lo creemos oportuno un comentario aclaratorio. Tras pulsar "Aceptar" el activo desaparecerá del L2 y la relación se verá reflejada en el listado inferior. Así

continuaremos hasta establecer todas las relaciones que se crean oportunas. En este diálogo se permite la multiselección en los listados L1 y L2 para agilizar el proceso.

| iguardas Activos                                                                                                    |                                                                                                    |                                                                                                    | ×                                 |
|----------------------------------------------------------------------------------------------------|----------------------------------------------------------------------------------------------------|----------------------------------------------------------------------------------------------------|-----------------------------------|
| Salvaguardas                                                                                                    | Activos                                                                                                    |                                                                                                    | Fase                              |
| Actualizaciones automáticas<br>Alimentación de respaldo<br>Alumbrado de energencia<br>Alumbrado de respaldo<br>Análisis de vulnerabilidad<br>Antisynam<br>Antivirus de cliente<br>Antivirus de servidor<br>Armario ignífugo<br>Auditoría externa<br>Auditoría interna de seguridad<br>Climatización<br>Cluster de equipos<br>Control de cambios en software<br>Control de temperatura/humedad<br>Copia en centro de respaldo<br>Copias de seguridad locales | Absys<br>ADSL I.C.A<br>Correo electrónico<br>Domo-SPVS<br>Gestión de dietas<br>Intranet<br>MIS Alea<br>Plabo<br>Portal Web<br>Proxy de navegación<br>Reloj<br>RIU<br>Seguimiento Presupuestario<br>Servidor de ficheros<br>Servidor de ficheros del I.C.A<br>SID<br>SPR<br>Strategia |                                                                                                    | complejo 💌<br>Grado de aplicación |
|                                                                                                    | Stategia                                                                                                    |                                                                                                    |                                   |
| <u>C</u> omentario                                                                                                    |                                                                                                    |                                                                                                    |                                   |
| Comentario                                                                                                    | Activos Grad                                                                                                    |                                                                                                    | CANCELAR                          |
| <u>C</u> omentario                                                                                                    | Activos Grade                                                                                                    | o de Aplicación                                                                                                    | <b>XCANCELAR</b>                  |
| <u>C</u> omentario<br>Salvaguardas<br>Actualizaciones automáticas<br>Actualizaciones automáticas                                                                                                    | Activos Grade<br>Dominio Windows<br>Dominio Windows del ICA                                                                                                    | o de Aplicación                                                                                                    |                                   |
| <u>C</u> omentario<br>Salvaguardas<br>Actualizaciones automáticas<br>Actualizaciones automáticas<br>Alimentación de respaldo                                                                                                    | Activos Grade<br>Dominio Windows<br>Dominio Windows del ICA<br>ARTEMISA                                                                                                    | o de Aplicación                                                                                                    |                                   |
| <u>C</u> omentario<br>Salvaguardas<br>Actualizaciones automáticas<br>Actualizaciones automáticas<br>Alimentación de respaldo<br>Alimentación de respaldo                                                                                                    | Activos Grade<br>Dominio Windows<br>Dominio Windows del ICA<br>ARTEMISA<br>ATENEA                                                                                                    |                                                                                                    |                                   |
| <u>C</u> omentario<br><u>Salvaguardas</u><br>Actualizaciones automáticas<br>Actualizaciones automáticas<br>Alimentación de respaldo<br>Alimentación de respaldo                                                                                                    | Activos Grade<br>Dominio Windows<br>Dominio Windows del ICA<br>ARTEMISA<br>ATENEA<br>Cortafuegos                                                                                                    | D de Aplicación<br>100.000<br>100.000<br>100.000<br>100.000<br>100.000                                                                                                    | Ver todas<br>relaciones           |
| <u>Comentario</u><br><u>Salvaguardas</u><br><u>Actualizaciones automáticas</u><br>Actualizaciones automáticas<br>Alimentación de respaldo<br>Alimentación de respaldo<br>Alimentación de respaldo                                                                                                    | Activos Grade<br>Dominio Windows<br>Dominio Windows del ICA<br>ARTEMISA<br>ATENEA<br>Cortafuegos<br>Gestión de Alarmas                                                                                                    | D de Aplicación<br>100.000<br>100.000<br>100.000<br>100.000<br>100.000<br>100.000                                                                                                    | Ver todas<br>relaciones           |
| <u>Comentario</u><br>Salvaguardas<br>Actualizaciones automáticas<br>Actualizaciones automáticas<br>Alimentación de respaldo<br>Alimentación de respaldo<br>Alimentación de respaldo<br>Alimentación de respaldo                                                                                                    | Activos Grade<br>Dominio Windows<br>Dominio Windows del ICA<br>ARTEMISA<br>ATENEA<br>Cortafuegos<br>Gestión de Alarmas<br>Gestión de Red                                                                                                    | D de Aplicación<br>100.000<br>100.000<br>100.000<br>100.000<br>100.000<br>100.000<br>100.000                                                                                                    | Ver todas<br>relaciones           |
| <u>Comentario</u><br><u>Salvaguardas</u><br>Actualizaciones automáticas<br>Actualizaciones automáticas<br>Alimentación de respaldo<br>Alimentación de respaldo<br>Alimentación de respaldo<br>Alimentación de respaldo<br>Alimentación de respaldo                                                                                                    | Activos Grade<br>Dominio Windows<br>Dominio Windows del ICA<br>ARTEMISA<br>ATENEA<br>Cortafuegos<br>Gestión de Alarmas<br>Gestión de Red<br>HEDMES                                                                                                    | ► de Aplicación ▲<br>100.000<br>100.000<br>100.000<br>100.000<br>100.000<br>100.000<br>100.000<br>100.000<br>100.000                                                                                                    | Ver todas<br>relaciones           |
| <u>Comentario</u><br><u>Salvaguardas</u><br>Actualizaciones automáticas<br>Actualizaciones automáticas<br>Alimentación de respaldo<br>Alimentación de respaldo<br>Alimentación de respaldo<br>Alimentación de respaldo<br>Alimentación de respaldo<br>Alimentación de respaldo                                                                                                    | Activos Grado<br>Dominio Windows<br>Dominio Windows del ICA<br>ARTEMISA<br>ATENEA<br>Cortafuegos<br>Gestión de Alarmas<br>Gestión de Red<br>HERMES<br>MetrolaN SSCC                                                                                                    | de Aplicación           100.000           100.000           100.000           100.000           100.000           100.000           100.000           100.000           100.000           100.000           100.000           100.000           100.000 | Ver todas<br>relaciones           |
| <u>Comentario</u><br><u>Salvaguardas</u><br>Actualizaciones automáticas<br>Actualizaciones automáticas<br>Alimentación de respaldo<br>Alimentación de respaldo<br>Alimentación de respaldo<br>Alimentación de respaldo<br>Alimentación de respaldo<br>Alimentación de respaldo<br>Alimentación de respaldo<br>Alimentación de respaldo<br>Alimentación de respaldo                                                                                          | Activos Grado<br>Dominio Windows<br>Dominio Windows del ICA<br>ARTEMISA<br>ATENEA<br>Cortafuegos<br>Gestión de Alarmas<br>Gestión de Red<br>HERMES<br>MetroLAN SSCC                                                                                                    |                                                                                                    | Ver todas<br>relaciones           |

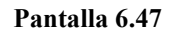

El botón "Ver todas relaciones" nos permite visualizar en el listado inferior las relaciones que hasta el momento haya almacenadas en la BD. Las ordenará alfabéticamente (primero por salvaguardas y en segundo lugar por activos). La barra de estado que aparece justo debajo del botón nos servirá de indicador del estado del proceso (especialmente útil para el caso de bases de datos de grandes dimensiones).

El proceso de consulta de esta pantalla es algo especial. Cada vez que se seleccione una salvaguardas del L1, de L2 se eliminarán los activos con los que ya tenga dependencia, apareciendo éstas en el listado inferior. Si a continuación seleccionamos un activo de L2, de los datos que en ese momento haya en el listado L1 desaparecerán los que ya tengan relaciones con el activo seleccionado. En cada selección los datos de los listados

irán mermando. En el caso de que queramos nuevamente ver todos los datos de los que dispone la BD, sólo debemos pulsar el botón "CANCELAR".

En resumen es un poco el mismo funcionamiento que se ha descrito en otros diálogos, sólo que aquí es de doble sentido. La razón de introducir esta novedad es para que cuando tengamos una base de datos con muchos elementos, la consulta de las relaciones entre ellos sea más sencilla. Cuando hacemos multiselección en un listado, en el otro desaparecerán todos los elementos que para alguno de los datos seleccionados ya tenga relación.

### 6.12. Paso 11: Generación de los Informes

Impacto Acumulado: Al pulsar sobre este botón nos aparece este diálogo:

| Menú grafica y cálculos                                               |                 |                  |
|-----------------------------------------------------------------------|-----------------|------------------|
| Elija la fase:                                                        |                 |                  |
| <u>C</u> omentario                                                    | ]               |                  |
| Seleccione el activo del que desea obtener la gráfica                 | :               |                  |
| <ul> <li>● Incluir Gráficas</li> <li>○ No Incluir Gráficas</li> </ul> | <u>A</u> ceptar | $\triangleright$ |

Pantalla 6.48

Vemos que inicialmente el botón "ACEPTAR" aparece deshabilitado, para volver a activarlo hemos de elegir una de las fases que aparecen en el desplegable (estarán todas las que definimos en el paso 9), uno de los Activos del sistema y elegir entre si queremos que nos incluya gráficas o no. Cuando esté todo relleno automáticamente el botón "ACEPTAR" se habilita y tras pulsarlo se generan el informe con las características que acabamos de definir. El cuadro "Comentario" no es editable, en él se carga la descripción que lleve asociada la fase que selecciono.

| Menú grafica y cálculos                                      | ×                |
|--------------------------------------------------------------|------------------|
| Elija la fase:                                               |                  |
| <u>C</u> omentario<br>Aplicamos paquetes de salvaguardas nº1 |                  |
| Seleccione el activo del que desea obtener la gráfica:       |                  |
| ARTEMISA                                                     |                  |
| ● Incluir Gráficas         ○ No Incluir Gráficas             | $\triangleright$ |

Pantalla 6.49

- Impacto Repercutido: Ídem que el ejemplo anterior, sólo que los informes generados se referirán a este cálculo.
- **Riesgo Acumulado**: Ídem
- **Riesgo Repercutido**: Ídem
- Comparativa gráfica: Al pulsar sobre este botón nos aparece la siguiente pantalla:

| Comparativas Gráficas    | X                                                                                                    |
|--------------------------|----------------------------------------------------------------------------------------------------|
| Activo 1                 | Fase 1                                                                                                    |
| Activo2                  | Fase2                                                                                                    |
| Seleccione una dimensión | Seleccione un cálculo<br>Impacto Acumulado<br>Riesgo Acumulado<br>Impacto Repercutido<br>Riesgo Repercutido |
|                          | Aceptar                                                                                                    |

Pantalla 6.50

Tenemos que seleccionar dos activos y dos fases. Podemos seleccionar el mismo activo en fases distintas, distintos activos en la misma fase o distintos activos en distintas fases. También podemos elegir la dimensión y el tipo de cálculo que deseamos obtener.

| Comparativas Gráficas                                                                                        | ×                                                                                                    |
|----------------------------------------------------------------------------------------------------|----------------------------------------------------------------------------------------------------|
| Activo1<br>Correo electrónico 💉                                                                              | Fase1                                                                                                    |
| Activo2<br>Correo electrónico 💌                                                                              | Fase2                                                                                                    |
| Seleccione una dimensión<br>Disponibilidad<br>Integridad<br>Confidencialidad<br>Autenticidad<br>Trazabilidad | Seleccione un cálculo<br>Impacto Acumulado<br>Riesgo Acumulado<br>Impacto Repercutido<br>Riesgo Repercutido |
|                                                                                                    | Aceptar                                                                                                    |

Pantalla 6.51

El botón "ACEPTAR" no se habilitará hasta que el diálogo esté completamente relleno. En caso de que introduzcamos los mismos activos en las mismas fases nos muestra un mensaje de aviso indicando que algún parámetro ha de ser distinto (en ese caso la comparativa carece de sentido).

Tras rellenar y pulsar "ACEPTAR" se generará el informe correspondiente.

 Resultados totales: Al pulsar este botón en el Menú, nos aparece el diálogo siguiente:

| Selecciona las fases                                                  |         | ×                |
|-----------------------------------------------------------------------|---------|------------------|
| Fases                                                                 |         |                  |
| fase0<br>fase1<br>fase2                                               |         |                  |
| <ul> <li>● Incluir Gráficas</li> <li>○ No Incluir Gráficas</li> </ul> | ACEPTAR | $\triangleright$ |

Pantalla 6.52

En el listado "Fases" aparecen todas las que se definieron en el paso 9. Tenemos que seleccionar una, varias o todas las fases que aparecen. Podemos elegir el incluir o no gráficas en el resultado y a continuación pulsamos "ACEPTAR", lo que provoca la generación del informe deseado.

Este informe es el más completo, ya que incluye tanto los datos que hemos introducido para formar la base de nuestra BD (activos, amenazas, salvaguardas, relaciones entre ellos...) como los resultados tras aplicar los cálculos (impactos y riesgos). Se contemplará además los valores en las fases seleccionadas en la pantalla de arriba.

### NOTA: Los informes que genera la aplicación vienen incluidos en el apartado 9.2